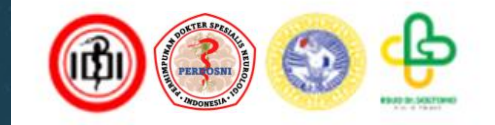

# Cara Upload Abstrak, Full Text, dan E-Poster PIN PERDOSNI 2024

# 1. Ketik www.pinperdosni2024.com pada browser Anda

#### . Hotline (+62 812 3361 3388)

📝 Sign Ur 🔿 Sign In

HOME ABOUT T SYMPOSIUM WORKSHOP REGISTRATION SIGN

#### 2. Lalu tekan tombol SIGN IN

Pertemuan Ilmiah Nasional (PIN) 2024 National Scientific Meeting

Stroke and Vascular Neurointervention Neuroimaging Neurootology and Neuroophtalmology Neurorestoration and Neuroengineering Neuroepidemiology Ethics and Law

> May 30th - June 2nd 2024, JW Marriot Hotel Surabaya

Ctroke and Vacaular

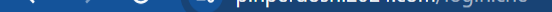

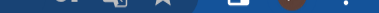

### Masuk/Login ke alamat email yang anda daftarkan

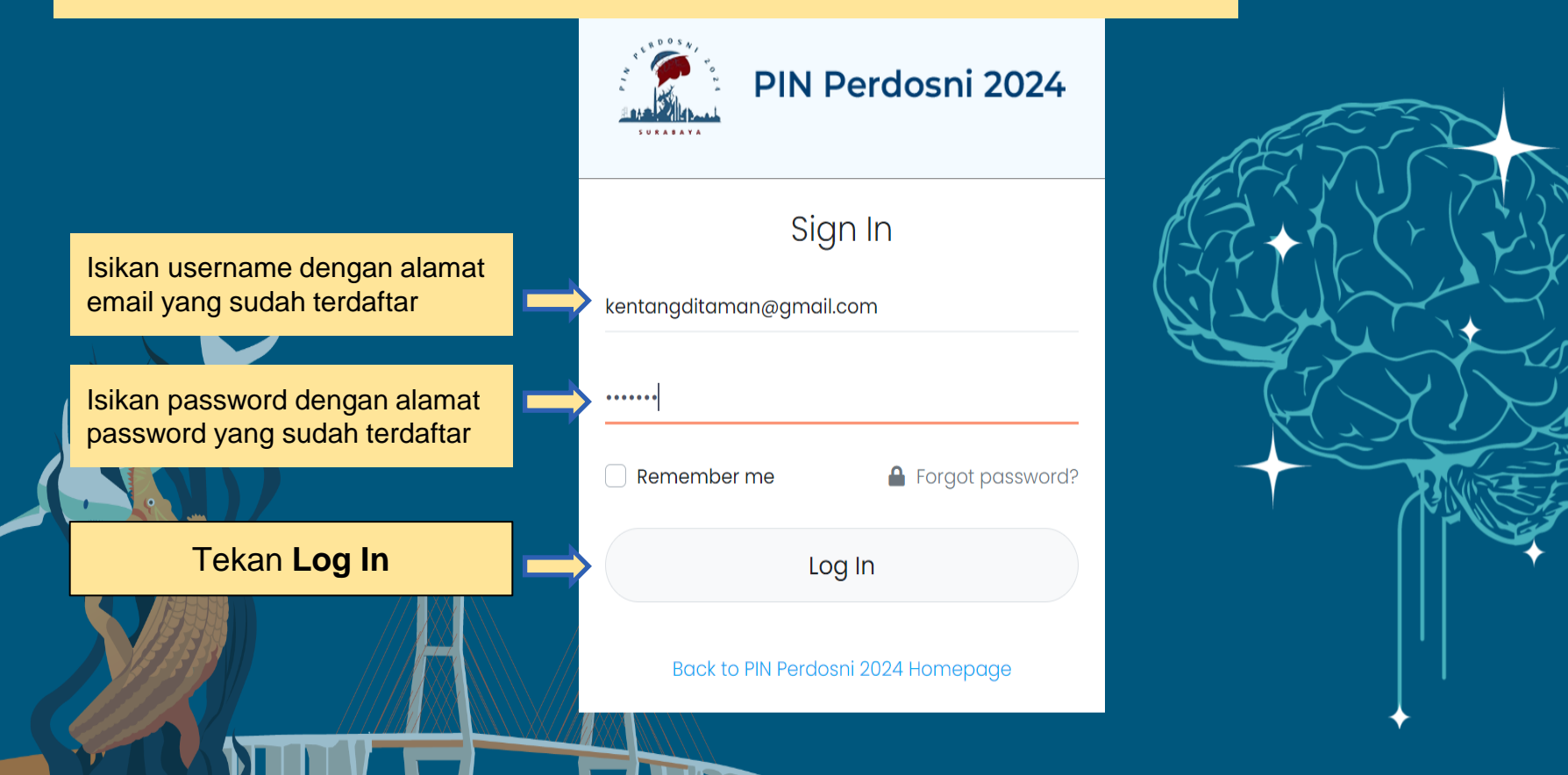

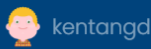

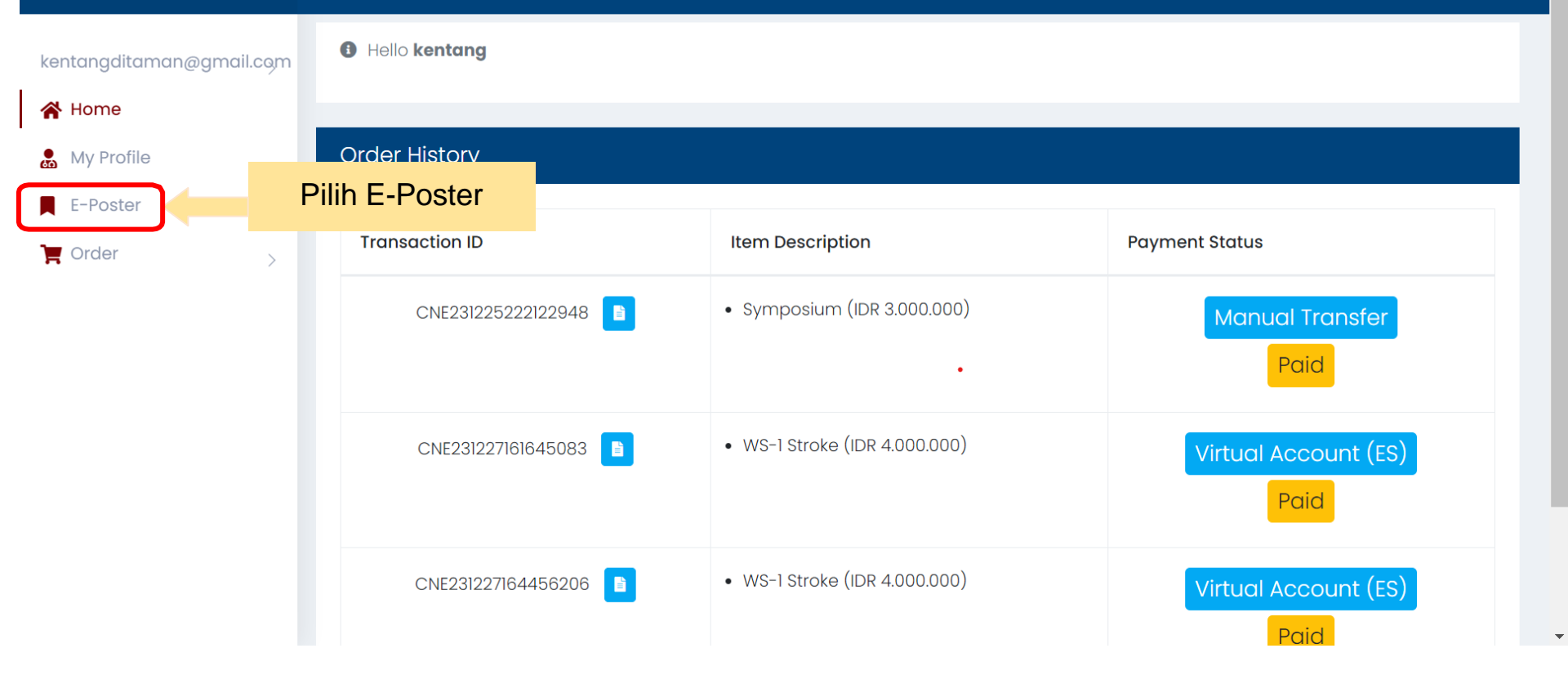

Tampilan yang muncul saat login di web PIN PERDOSNI

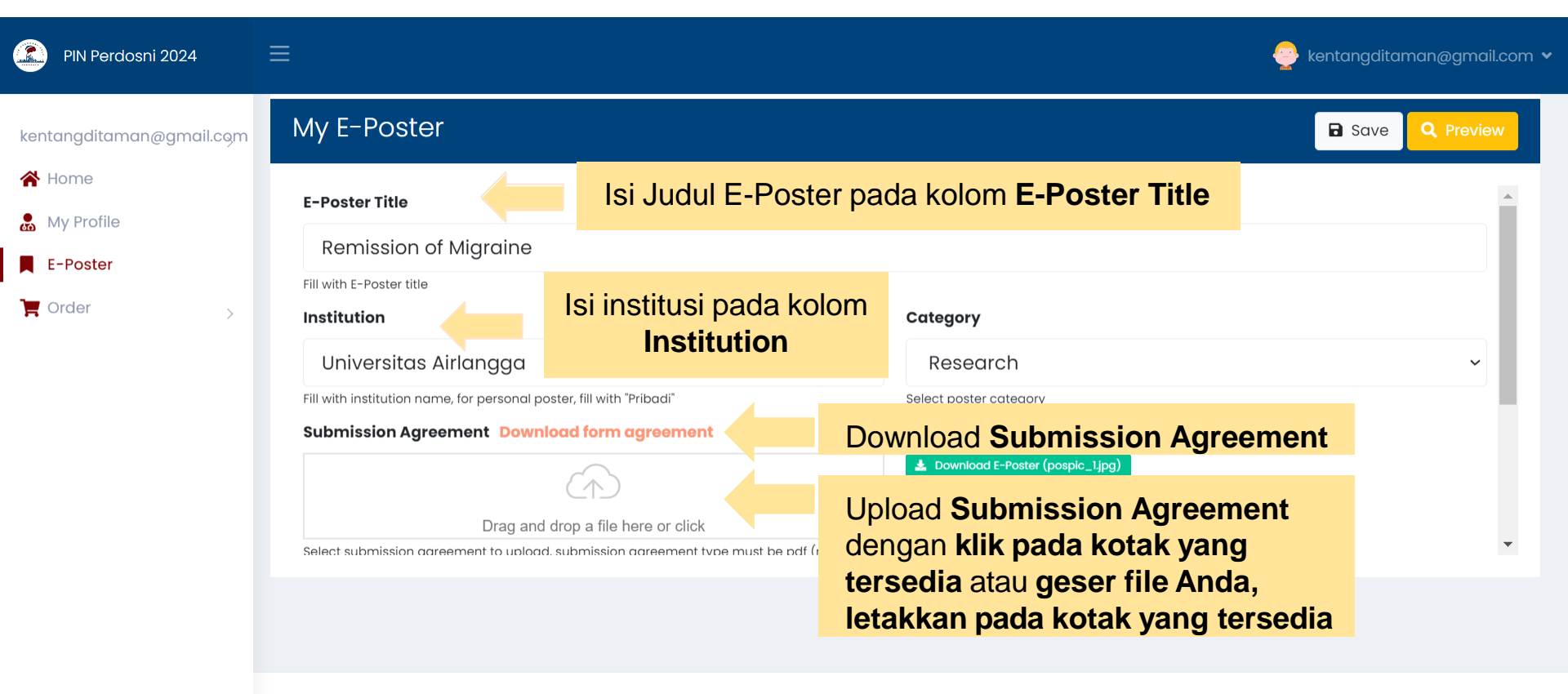

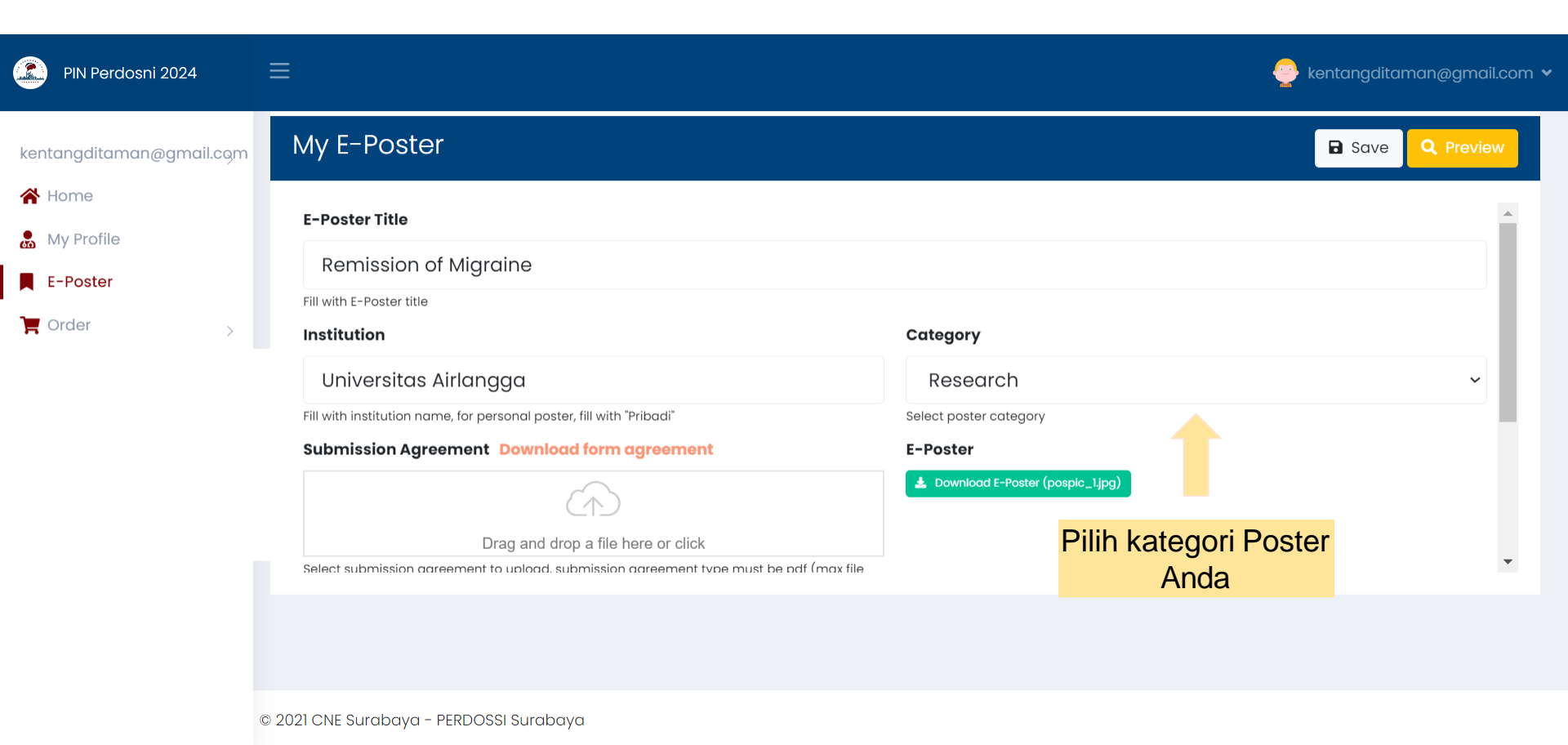

| PIN Perdosni 2024        | ≡                                                                                                    |                                                   | <caption> kentangditaman@gmail.com 🗸</caption> |
|--------------------------|----------------------------------------------------------------------------------------------------|---------------------------------------------------|------------------------------------------------|
| kentangditaman@gmail.com | My E-Poster                                                                                                    |                                                   | Save Q Preview                                 |
| A Home                   | Submission Agreement Download form agreement                                                                           | E-Poster                                          |                                                |
| 🙇 My Profile             |                                                                                                    | 🛓 Download E-Poster (pospic_ljpg)                 |                                                |
| E-Poster                 | Drag and drop a file here or click                                                                                     |                                                   |                                                |
| ₩ Order >                | Select submission agreement to upload, submission agreement type must be pdf (max file                                 |                                                   |                                                |
|                          | Abstract Download form abstract 1. Download form abstract yang ter                                                     | oad Format Abstrak di <b>link</b><br><b>sedia</b> |                                                |
|                          |                                                                                                    |                                                   |                                                |
|                          | Drag and drop a file here or click<br>Select abstract to upload, abstract type must be doc/docx (max file size: 500kB) |                                                   |                                                |
|                          | Full Text                                                                                                    |                                                   | Ψ.                                             |
|                          |                                                                                                    |                                                   |                                                |
|                          | © 2021 CNE Surabaya - PERDOSSI Surabaya                                                                                |                                                   |                                                |

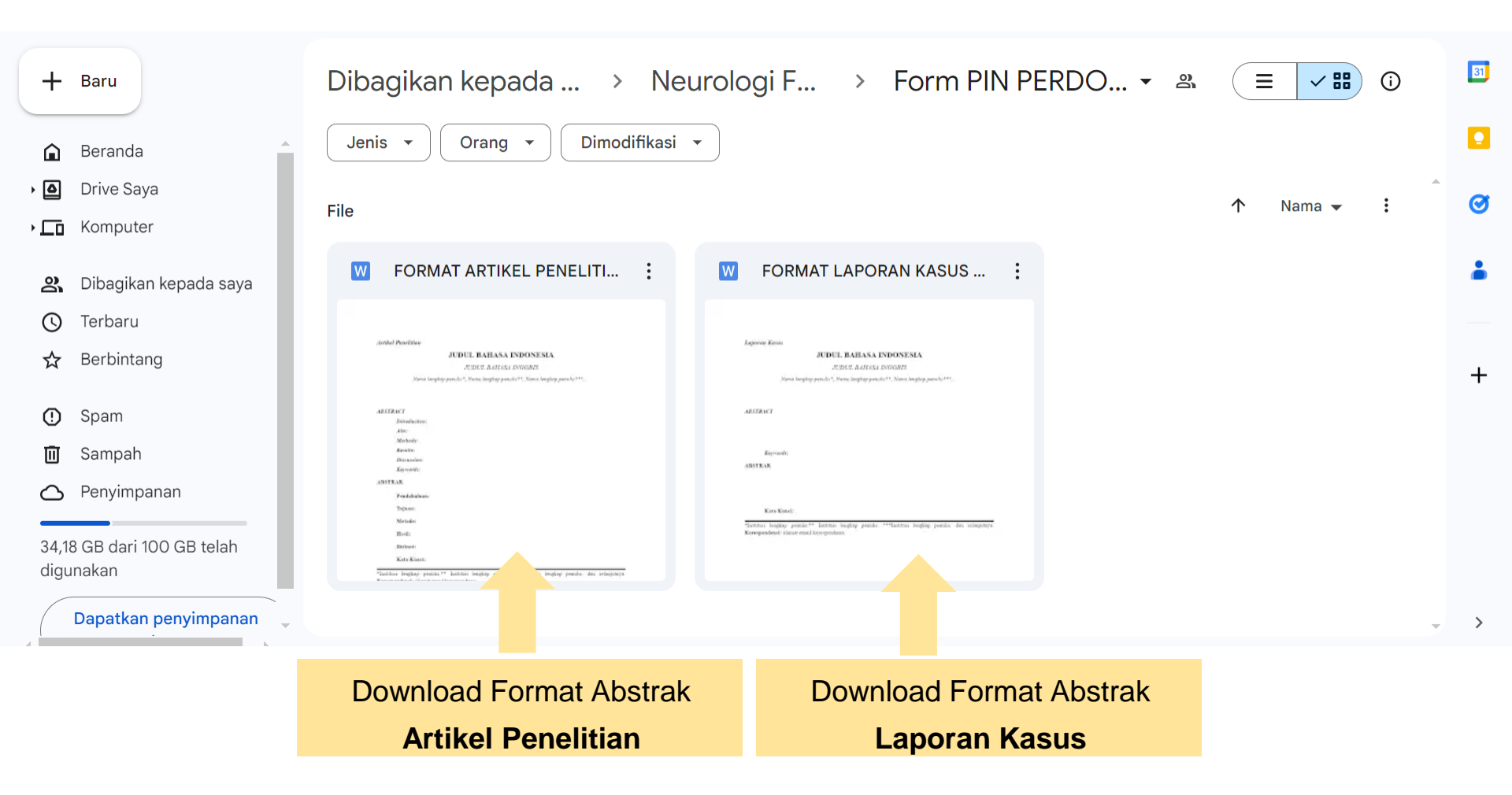

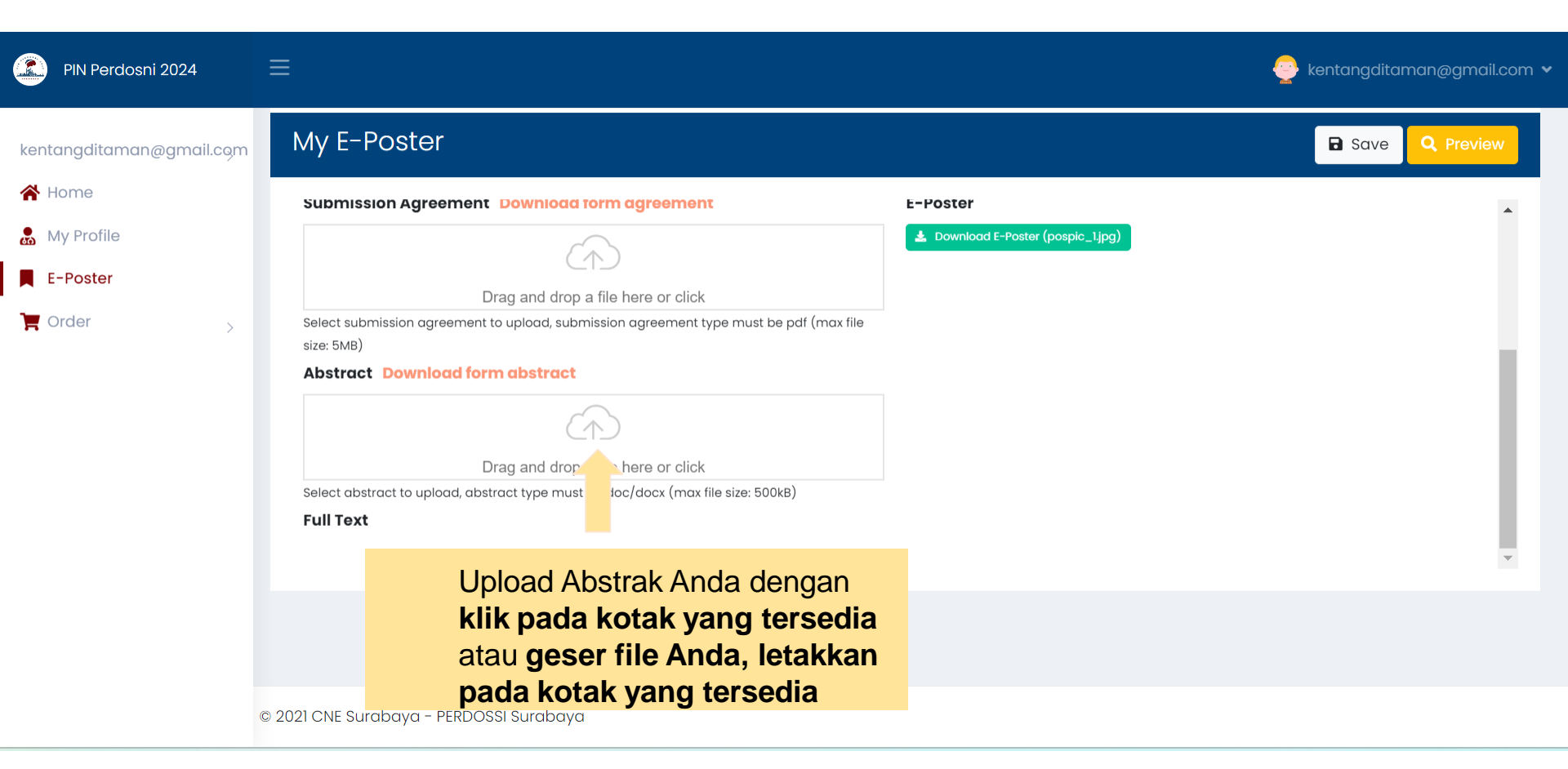

| PIN Perdosni 2024        | ≡                                                                                          | P kentangdita                                                                                        | man@gmail.com 🗙 |
|--------------------------|--------------------------------------------------------------------------------------------|----------------------------------------------------------------------------------------------------|-----------------|
| kentangditaman@gmail.com | My E-Poster                                                                                | Save                                                                                                 | Q Preview       |
| 😤 Home                   |                                                                                            | Research                                                                                             | ~               |
| My Profile               | Fill with institution name, for personal poster, fill with "Pribadi"                       | Select poster category                                                                               |                 |
| E-Poster                 | Abstract                                                                                   | E-Poster                                                                                             |                 |
| Crder >                  | $\langle \gamma \rangle$                                                                   | No                                                                                                   |                 |
|                          | Drag and drop a file here or click                                                         |                                                                                                    |                 |
|                          | Select abstract to upload, abstract type must be doc/docx (max file size: 500kB) Full Text | Poster                                                                                               | - 11            |
|                          | Drag and drop a file here or click                                                         | Upload Full text Anda dengan klik<br>pada kotak yang tersedia atau<br>geser file Anda, letakkan pada | 3)              |
|                          | Select fulltext to upload, fulltext type must be doc/docx (max file size: 500kB)           | kotak yang tersedia                                                                                  | Ŧ               |
|                          | © 2021 CNE Surabaya - PERDO: File Full Text harus b                                        | perupa doc/docx                                                                                      |                 |

Full text dan E-Poster dapat diupload pada jadwal yang akan ditentukan.

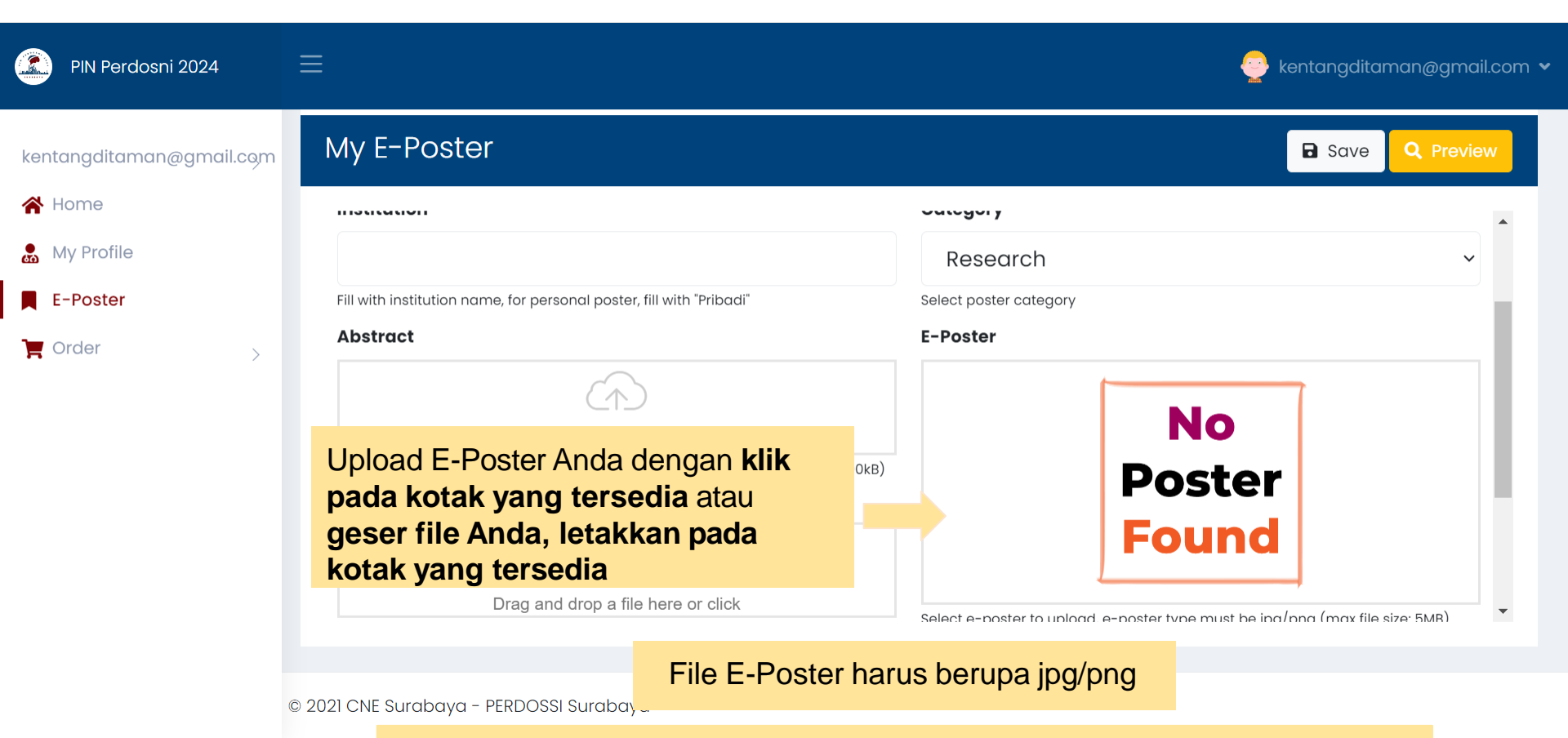

Full text dan E-Poster dapat diupload pada jadwal yang akan ditentukan.

## (2) Untuk melihat tampilan yang telah diunggah dan di SAVE, Klik Preview

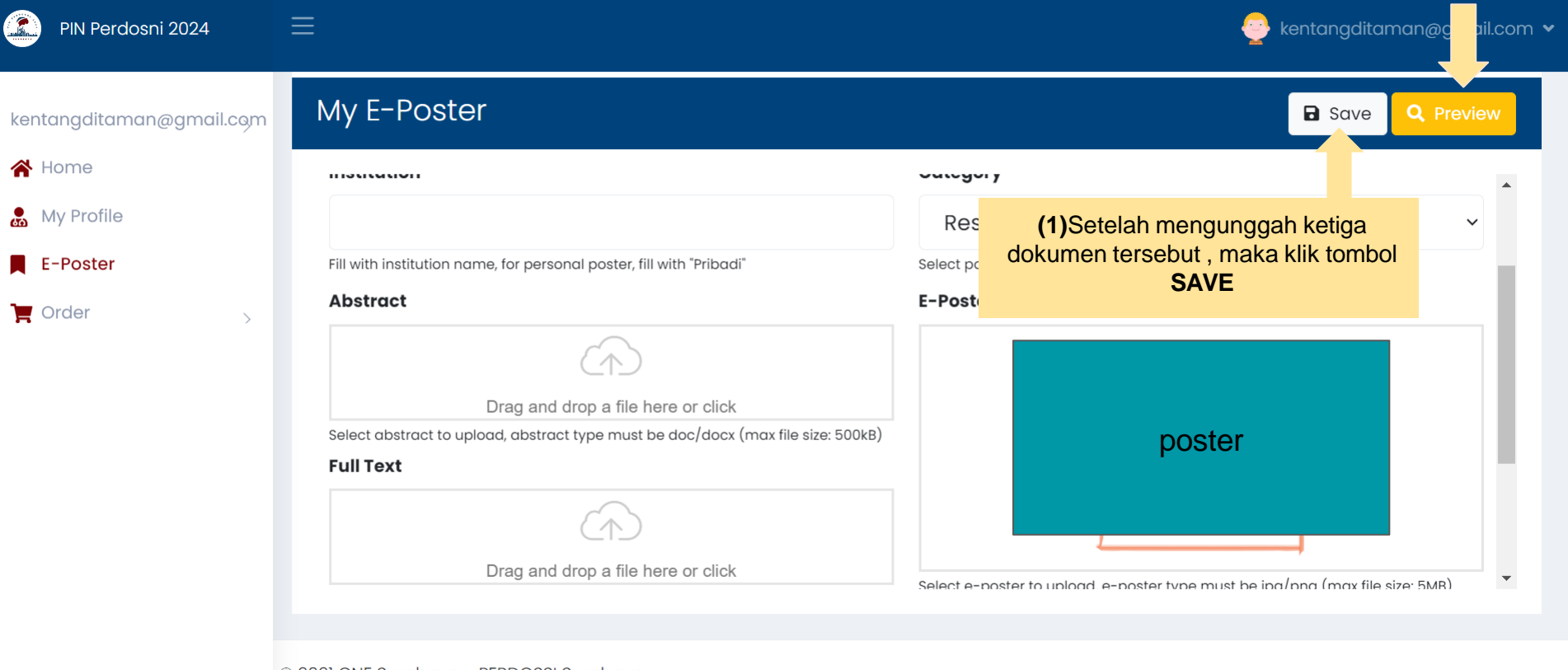

© 2021 CNE Surabaya - PERDOSSI Surabaya

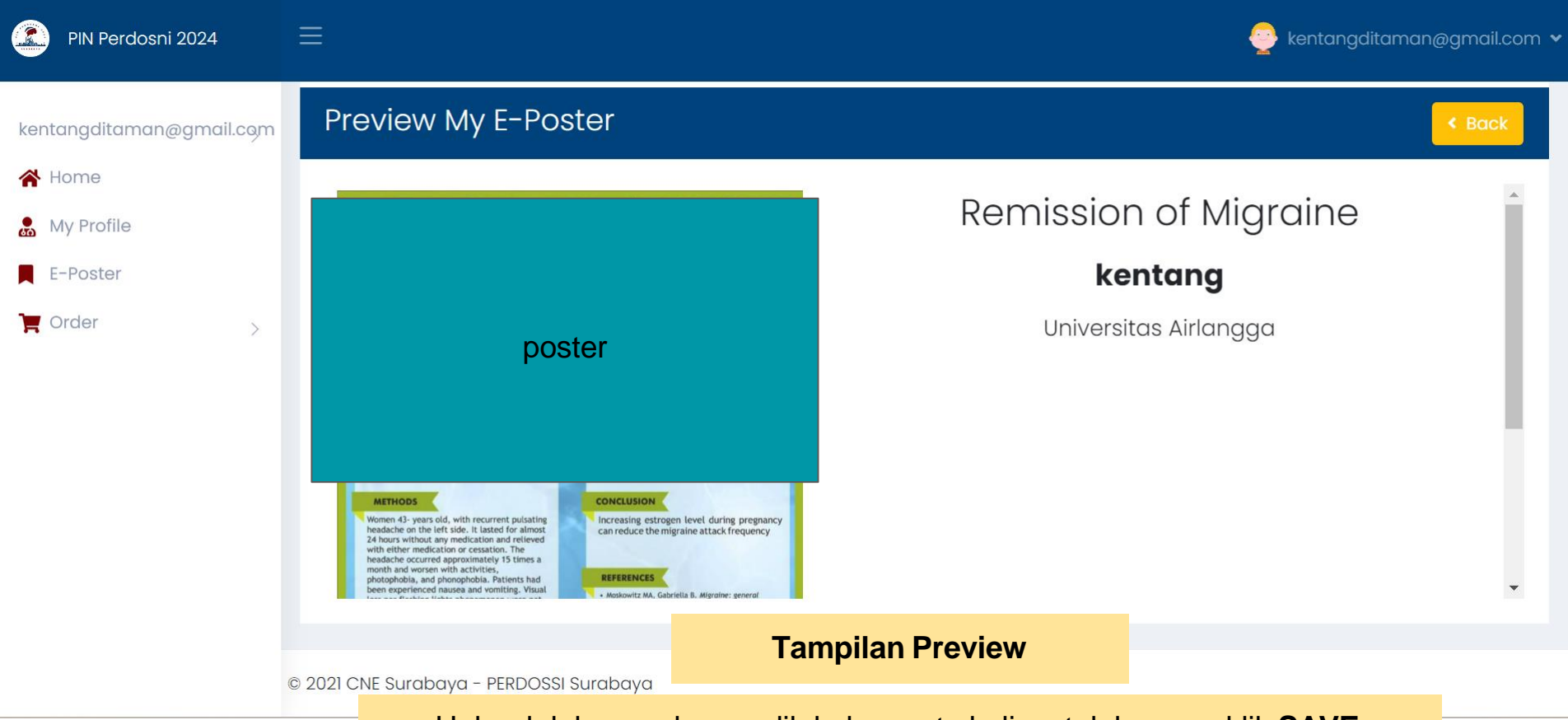

Upload dokumen hanya dilakukan satu kali, setelah meng-klik SAVE